9101437900

Since the printing of the manual for the 788, it has been found necessary to make a number of small corrections to the manual. This sheet summarizes these corrections.

We strongly suggest that you keep this sheet with the original documentation for reference, and if necessary, amend the relevant parts of the original manual.

| Section and page number                                                                  | From the manual                                                                                                    | Replace with or insert                                                                                                    | Explanation                                                                                                    |
|------------------------------------------------------------------------------------------|----------------------------------------------------------------------------------------------------|----------------------------------------------------------------------------------------------------|----------------------------------------------------------------------------------------------------|
| "Copying songs" on page 29                                                               | 1 When all the songs to be copied<br>have been marked, press the<br>ENTER key. A list of all the<br>currently-available <del>drives</del> and<br>partitions is shown.                                                                                                    | 1 When all the songs to be copied<br>have been marked, press the<br>ENTER key. A list of all the<br>currently-available <u>disks</u> and<br>partitions is shown.                                                                                                    | The 788 shows the disks, rather than the drives, connected to the unit.                                                       |
|                                                                                          | 2 Use the dial to select the drive<br>or partition to which the selec-<br>tion will be copied and press<br>ENTER.                                                                                                    | 2 Use the dial to select the <u>disk</u><br>or partition to which the selec-<br>tion will be copied and press<br>ENTER.                                                                                                    |                                                                                                    |
| Note to "Formatting a disk"<br>on page 32                                                | Disks in the list are identified by their<br>SCSI ID numbers (from 0 through 6; ID<br>7 is reserved for the788's internal con-<br>troller). If the disks are divided into parti-<br>tions, the partitions are listed as<br>Part1, Part2, etc.                                        | Disks in the list are identified by their<br>SCSI ID numbers (from 0 through 6; ID<br>7 is reserved for the788's internal<br>controller).                                                                                                    | Partitions are only listed<br>after a disk has been<br>formatted and appear<br>when a disk or partition<br>is to be selected. |
| "Assigning sources to mixer<br>channels." on page 36                                     | To assign an input source ( <b>INPUT</b> s <b>A</b> through <b>D</b> , the <b>AUX INPUTS</b> , the recorded <b>TRACK</b> s, the <b>STEREO</b> mix or the <b>SUB MIX</b> ) to a mixer channel:                                                                                        | To assign an input source ( <b>INPUT</b> s <b>A</b> through <b>D</b> , the <b>AUX INPUTS</b> , the recorded <b>TRACK</b> s, <u>or</u> the <b>STEREO</b> mix to a mixer channel:                                                                                                    | The <b>SUB MIX</b> cannot<br>be assigned to a mixer<br>channel, but can be<br>assigned to the stereo<br>outputs.              |
| "SSA (Slow Speed Audition)"<br>on page 59                                                |                                                                                                    | <b>NOTE</b><br>It is not possible to record while the SSA mode is active.                                                                                                    | _                                                                                                    |
| "Direct location (ii)" on<br>page 61 (step 5).                                           | If you increase the "beats" value past<br>the maximum number of beats on a<br>bar at that point in the tempo map,<br>the number will "wrap round"; that<br>is, the "bars" value will increase by<br>one, and the "beats" value will be set<br>to $\overline{B}$ .                    | If you increase the "beats" value past<br>the maximum number of beats on a<br>bar at that point in the tempo map,<br>the number will "wrap round"; that<br>is, the "bars" value will increase by<br>one, and the "beats" value will be set<br>to $\underline{\Theta} \underline{1}$ . | There is no beat 0 in a bar—counting therefore starts at 01.                                                                  |
| "Using EFFECT 1 as a single<br>stereo effect processor in the<br>effect loop" on page 82 | <b>NOTE</b><br>You can reverse this order of making the settings (press and hold the <b>SEND</b> key, and then press the <b>EFFECT 1</b> key).                                                                                                    | <b>NOTE</b><br>You can reverse this order of making the settings (press and hold the <b>EFFECT</b><br><u>1</u> key, and then press the <b>SEND</b> key).                                                                                                    | _                                                                                                    |
| "Send levels, etc." on<br>page 83 (note)                                                 | The pan controls change to a <del>centered-<br/>mono pan</del> .<br>When two channels are unlinked, the<br>stereo pan control changes back to<br>mono pan controls, which <del>are panned-<br/>hard left (odd-numbered channels) and-<br/>hard right (oven-numbered channels).</del> | The pan controls change to a <u>stereo</u><br><u>pan control</u> .<br>When two channels are unlinked, the<br>stereo pan control changes back to<br>mono pan controls, <u>which retain the ste-</u><br><u>reo pan settings</u> .                                                       | _                                                                                                    |
| "CHORUS" on page 89 (FB<br>DELAY)                                                        | The time between the original and the delayed signal                                                                                                    | The time between <u>repeats</u> .                                                                                                    | _                                                                                                    |
| "Synchronization master/<br>slave setting on the 788" on<br>page 96                      | _                                                                                                    | <b>NOTE</b><br>The jog and repeat functions are dis-<br>abled when the 788 is in timecode slave<br>mode.                                                                                                    | _                                                                                                    |

We apologize sincerely for any inconvenience this may cause.

## TASCAM 788 — Additions and corrections

| Section and page number                                                                                        | From the manual                                                                                                    | Replace with or insert                                                                                                    | Explanation                                                                                                    |
|----------------------------------------------------------------------------------------------------|----------------------------------------------------------------------------------------------------|----------------------------------------------------------------------------------------------------|----------------------------------------------------------------------------------------------------|
| "MIDI Timecode offset (788<br>as slave only)" on page 97                                                       |                                                                                                    | <b>NOTE</b><br>Because of the time needed to lock to<br>incoming MTC, allow at least 5 seconds<br>of silence at the start of a song when<br>using external sync.                                                                                                    | _                                                                                                    |
| "MIDI Timecode offset (788<br>as slave only)" on page 97                                                       | For example, if the MIDI timecode master starts the timecode playback at 00:57:00:00, and the actual piece starts at 01:00:00:00, you might want to enter an offset of <del>3 minutes</del> , so that when the piece starts, the ABS time on the 788 display shows $\Theta$ 1 : $\Theta \Theta$ : $\Theta \Theta$ : $\Theta \Theta$ (see "The time display" on page 26). | For example, if the MIDI timecode master<br>starts the timecode playback at<br>00:57:00:00, and the actual piece starts at<br>01:00:00:00, you might want to enter an<br>offset of <u>1 hour</u> , so that when the piece<br>starts, the ABS time on the 788 display<br>shows <u>02:02:02:02:00</u> (see "The<br>time display" on page 26). |                                                                                                    |
| "Recording the sync track" on<br>page 98 (step 7)                                                              | Press EXIT/NO to save the sync-<br>track. If you press ENTER/YES at<br>this point, you will re-arm the sync-<br>track and you will have to record it<br>again.                                                                                                    | Press ENTER/YES to return to the<br>home screen. Pressing EXIT/NO<br>returns you to step 3 of this process.                                                                                                    | _                                                                                                    |
| "Error messages, etc."<br>on page 121 (EXT<br>SYNC SELECTED)                                                   | (ACTION) Use the sync master to con-<br>trol the 788, or set the 788 to internal sync<br>and try again.                                                                                                    | Set the 788 to internal sync and try again.                                                                                                    | _                                                                                                    |
| "Error messages, etc."<br>on page 122<br>(INVALID CD!<br>REPLACE CD)                                           | You are attempting to record a song or<br>songs to CD, but the CD is finalized and<br>cannot be used for recording single tracks<br>(or has already been used for recording-<br>and cannot be used for recording a song-<br>list).                                                                                                    | You are attempting to record a song or<br>songs to CD, but the CD is finalized and<br>cannot be used for recording single tracks<br>or a song list.                                                                                                    | _                                                                                                    |
| "Error messages, etc." on<br>page 122—NO SPACE<br>ON DISK FOR<br>IMAGE FILE and<br>NOT ENOUGH<br>SPACE ON DISK | (ACTION) Erase any unwanted songs,<br>or copy them to another partition or disk,<br>and then erase them.<br>Alternatively, copy the song you are trying-<br>to record to another disk or partition with-<br>more available space and try again.                                                                                                    | Alternatively, shut down the 788, connect<br>an additional external disk and try again.                                                                                                    | The 788 checks all con-<br>nected disks for avail-<br>able space before<br>displaying these mes-<br>sages if there is insuffi-<br>cient space. |
| "Error messages, etc." on<br>page 122 (READ<br>BUSY)                                                           | This message may appear if:<br>The 788 playback suddenly stops without-<br>warning<br>A track is being played back erratically, or-<br>out of time with the other tracks<br>There may be a noticeable drop in sound-<br>quality as well.                                                                                                    | This message may appear <u>if the disk can-<br/>not be accessed during playback.</u>                                                                                                    | _                                                                                                    |
| "Error messages, etc." on<br>page 122 (RECORD<br>ERROR)                                                        | Record timing, etc. suffers, or the 788 sud-<br>denly stops recording without warning.                                                                                                    | This message may appear if the disk can-<br>not be accessed during recording.                                                                                                    |                                                                                                    |
| "MIDI Implementation Chart"<br>on page 124 (Note 3)                                                            | *3 MMC RP Version<br>1.00(T,R), MTC <del>Quarter<br/>Frame Message</del> ;                                                                                                    | *3 MMC RP Version<br>1.00(T,R), MTC <u>Full</u><br><u>Time Code</u> Message;                                                                                                    | _                                                                                                    |

Also note that in the Brief Guide, it is mentioned that "two balanced XLR to unbalanced 1/4-inch jack adaptors for use when recording using balanced sound sources" are provided with your 788. In fact, these adaptors provide balanced XLR to balanced 1/4 inch TRS jack facilities.

TEAC CORPORATION Phone: (0422) 52-50823-7-3, Nakacho, Musashino-shi, Tokyo 180-8550, Japan